## Merlin 19/20 Uvoz ocjena

Izbornik **Uvoz** u Administraciji ocjena omogućava uvoz ocjena u sustav. Podatke treba uvesti u CSVformatu. Za pravilan uvoz ocjena u CSV-formatu podatke treba pohraniti prema ovim pravilima:

- Sve upisane podatke treba odvojiti zarezom.
- U prvome redu treba biti upisano polje username te nazivi kategorija.
- U ostale redove upisuju se podaci za studente. Polje username odgovara korisničkome imenu studenta iz sustava AAI@EduHr. Svaka unesena ocjena treba odgovarati kategoriji upisanoj u prvome redu.

| 1 | username, ispit, 1.           | kolokvij,1. | zadaća,2. | zadaća,3. | zadaća,4. | zadaća, seminar |  |  |  |
|---|-------------------------------|-------------|-----------|-----------|-----------|-----------------|--|--|--|
| 2 | student1, 5, 4, 4, 5, 5, 4, 5 |             |           |           |           |                 |  |  |  |
| 3 | student2,3,4,4,2,             | 4,5,3       |           |           |           |                 |  |  |  |
| 4 | student3,4,5,4,4,             | 5.5.4       |           |           |           |                 |  |  |  |

Prikaz ispravno oblikovane CSV datoteke za uvoz ocjena

Kako bi se datoteka prenijela u sustav potrebno je u polju **Datoteka** pomoću dugmeta **Odaberi datoteku** preuzeti datoteku te odabrati **Prenesi ocjene na sustav**.

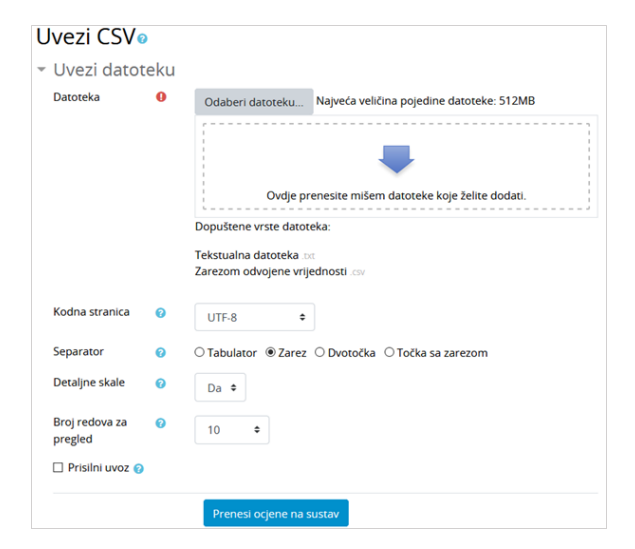

Uvoz tekstualne datoteke u Ocjene

Podaci o studentima, kategorijama i ocjenama iz tekstnog dokumenta bit će prikazani u tablici. U okviru **Pr eslikavanje stavki za ocjenjivanje** na lijevoj su strani prikazani nazivi kategorija iz CSV-datoteke. Pored svake kategorije nalazi se padajući izbornik koji omogućava upis ocjena u postojeću kategoriju, dodavanje nove kategorije te upis ocjena u komentare na neki od ovih načina:

- Drugo nastavnik odabire hoće li dodati novu kategoriju u koju će uvesti ocjene (Nova stavka za ocjenjivanje) ili će neke od kategorija za uvoz ocjena zanemariti (Zanemari)
- Stavke ocjenjivanja omogućava nastavniku upis ocjena u postojeće kategorije na sustavu
- Povratne informacije u kategoriji koju nastavnik odabere podaci će se dodati na mjesto koje je predviđeno za komentare u ocjenama.

|         | 105        |                   |           |          |                  |             |        |                           |                           |                           |                                     |                     |
|---------|------------|-------------------|-----------|----------|------------------|-------------|--------|---------------------------|---------------------------|---------------------------|-------------------------------------|---------------------|
| Preg    | led        | podatal           | ka za i   | uvoz     |                  |             |        |                           |                           |                           |                                     |                     |
| [[bd]]  | ID<br>broj | Korisničko<br>ime | Ime       | Prezime  | Adresa e-poŝte   | Institucija | Odsjek | Kolokvij1<br>(Vrijednost) | Kołokvij2<br>(Vrijednost) | Kolokvij3<br>(Vrijednost) | Kolokviji<br>ukupno<br>(Vrijednost) | TEST<br>(Vrijednost |
| 28050   |            | student1          | Student   | 1        | student1@srce.hr | Srce        |        | 75.00                     | 80.00                     | 45.00                     | 0.00                                | 85.00               |
| 30191   |            | student2          | student   | 2        | student2@srce.hr | Srce        |        | 65.00                     | 85.00                     | 100.00                    | 83.33                               |                     |
|         |            |                   |           |          |                  |             |        |                           |                           |                           |                                     | ▼ Sažmi sv          |
| r Prej  | pozn       | aj korisni        | ka prer   | na       |                  |             |        |                           |                           |                           |                                     |                     |
| Presili | kaj iz     |                   | 0         | Kori     | sničko ime       |             | •      |                           |                           |                           |                                     |                     |
| Presili | kaj u      |                   | 0         | Kori     | sničko ime 🍳     |             |        |                           |                           |                           |                                     |                     |
| Pres    | slikav     | anje stav         | rki za or | cjenjiva | nje o            |             |        |                           |                           |                           |                                     |                     |
| [[id]]  |            |                   |           | Zan      | emari            |             |        |                           |                           |                           |                                     |                     |
| ID bro  | 1          |                   |           | Zani     | emari            |             |        |                           |                           |                           |                                     |                     |
| Korisr  | iičko im   | e                 |           | Zan      | emari            | ۰           |        |                           |                           |                           |                                     |                     |
| Ime     |            |                   |           | Zan      | emari            | •           |        |                           |                           |                           |                                     |                     |
| Prezin  | ne         |                   |           | Zan      | emari            | •           |        |                           |                           |                           |                                     |                     |
|         |            |                   |           |          |                  |             |        |                           |                           |                           |                                     |                     |

Povezivanje kategorija u Ocjenama

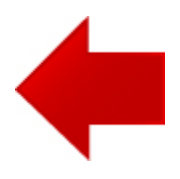

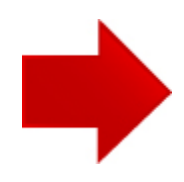